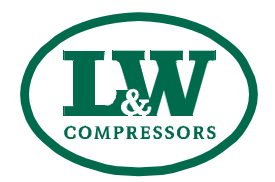

# **Operating Instructions**

ECC - Electronic compressor control

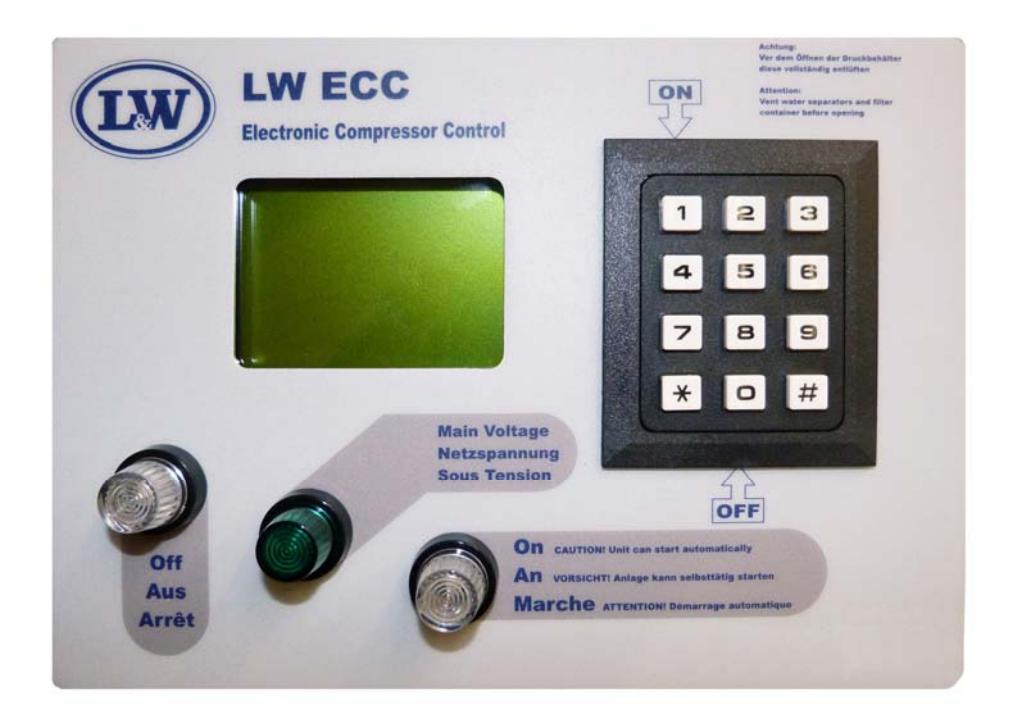

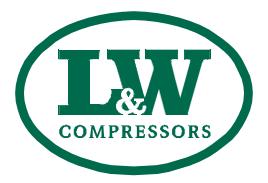

## **General Information**

| General Information            | . 3 |
|--------------------------------|-----|
| Description of Warning Symbols | . 3 |

## Description

| Specifications / Options | 4   |
|--------------------------|-----|
| Switchboard              | . 5 |

## **Operation and Function**

| Main Menu                                         |
|---------------------------------------------------|
| Selection Menu (M100)                             |
| Display Menu (M200)                               |
| Inter-Stage Pressure Display                      |
| Display II (M270)                                 |
| Settings Menu (M300) 10                           |
| Set Stop Pressure - automatic mode (M320) 11      |
| Set Restart Pressure - automatic mode (M330) 11   |
| Set Stop Pressure - semi-automatic mode (M340) 11 |
| Test Menu (M400)                                  |
| Test Solenoids (M420)                             |
| Test safety valve (M430)                          |
| Test stop without venting (M440) 13               |
| Statistics Menu (M500) 14                         |
| Maintenance Menu (M600) 15                        |
| Confirm Maintenance (M680) 16                     |
| Operation Mode (M700) 17                          |
| Language Menu (M750) 17                           |
| Adjusting Display Backlight                       |
| Software Update                                   |
| Spare part lists                                  |
| Manufacturer in terms of 97/23/EC                 |

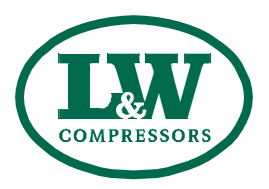

#### **General Information**

We strongly recommend reading this manual thoroughly prior to operation and follow all the safety precautions precisely. Damage resulting from any deviation from these instructions is excluded from warranty and liability for this product. Carry out other commissioning steps only if you have fully understood the following contents.

Before commissioning and using the unit, carry out all the essential preliminary work and measures concerning legal regulations and safety. These are described on the following pages of this operation manual.

#### Description of marks and warning signs

The following warning signs are used in this document to identify the corresponding warning notes which require particular attention by the user. The warning signs are defined as follows:

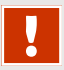

#### Caution

Indicates an imminently hazardous situation which, if not avoided, could result in serious injury, physical injury or death.

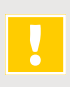

#### Warning

Note

Indicates a potentially hazardous situation which, if not avoided, could result in physical injury or damage to the product or environment.

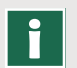

Indicates additional information on how to use the unit.

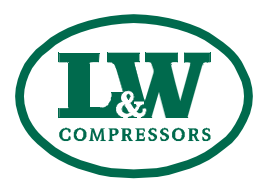

## **Specifications and Options**

All L&W compressors can be optionally equipped with the all-electrical computer supported control system "ECC". It is easy to operate and allows multiple and individual settings.

## **Specifications**

- LCD-Display with key pad
- Automatic & semi-automatic operation mode
- Automatic dump system
- Integrated counter for operation hours
- Integrated counter for load cycles
- Maintenance intervals automatically displayed
- Required service part numbers automatically displayed
- Fully adjustable pressure ranges for start and stop
- Warning messages ("Housing Open" / "Emergency Switch")
- Check of end-pressure safety valve possible
- Auto switch-off when system is not running
- Extendable by additional modules (e.g. external filling panel)
- Easy to operate menu
- Door position switch (housing open message)
- Load-free or depressurised start cycles

#### Options

- Oil pressure control
- Oil temperature control
- Cylinder head temperature control
- Inter stage pressure monitoring
- PIN controlled access
- Master / slave option (if more than one ECC equipped compressors are combined)

B

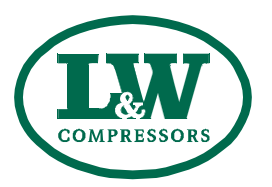

## Switchboard

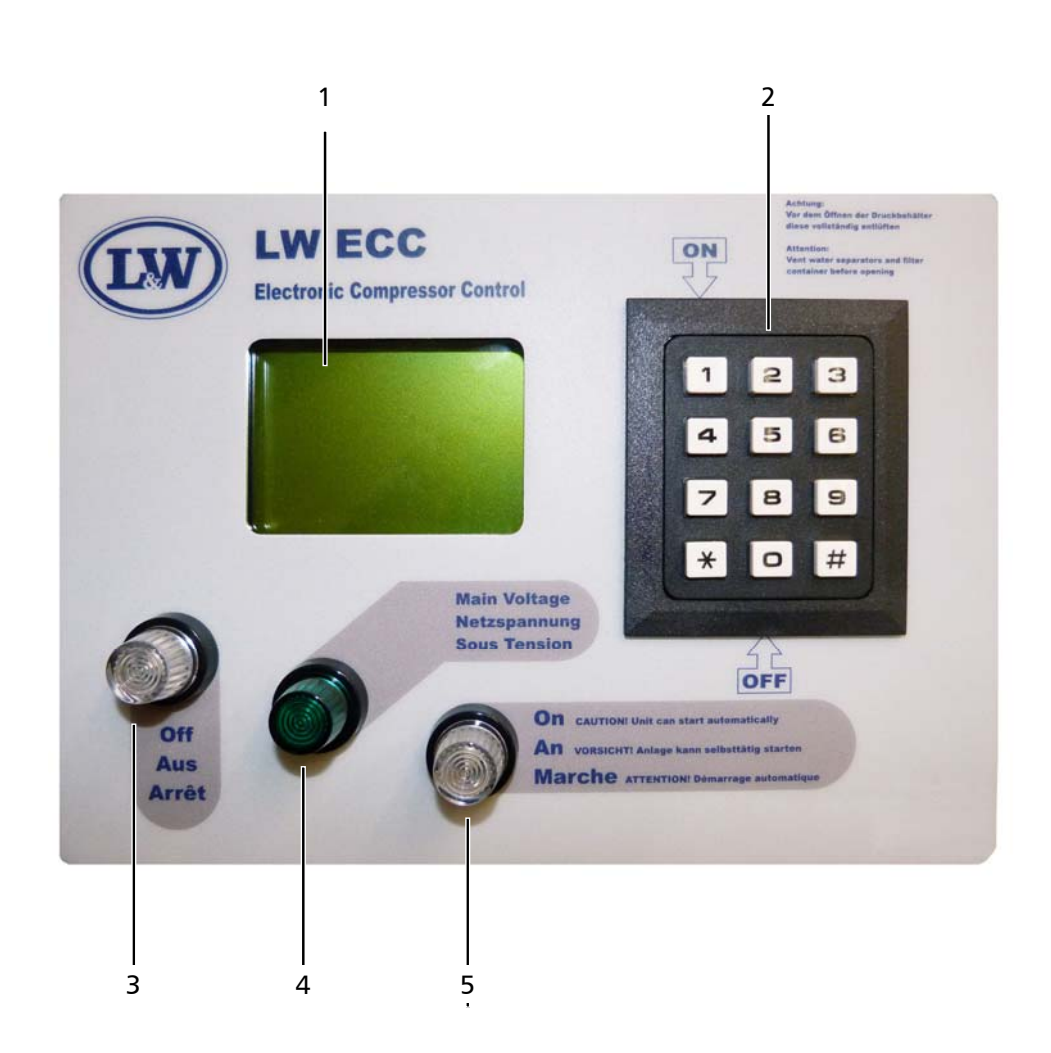

| No. | Description                  |
|-----|------------------------------|
| 1   | LCD Display                  |
| 2   | Key Pad                      |
| 3   | LED Display (Compressor OFF) |
| 4   | LED Display (Power)          |
| 5   | LED Display (Compressor ON)  |

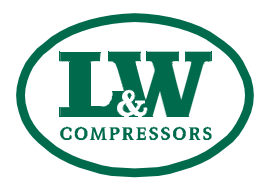

## **OPERATION AND FUNCTION**

#### Main Menu

Immediately after the compressor has been connected to power, the ECC-display shows the following Main Menu::

| Charging       | 0 min        | Present filling time in minutes                       |
|----------------|--------------|-------------------------------------------------------|
| Total          | 0,0 h        | Total operation hours                                 |
| Start : 1      | Stop:0       | Key 1 to start compressor / Key 0 to stop compressor  |
| Help: *        | OFF          | * Key leads to submenus Current operation state = Off |
| Final<br>Press | <b>O</b> bar | Present filling pressure                              |

## The following keys can now be used:

| Кеу | Function / Description        |
|-----|-------------------------------|
| 1   | Start - Starts the compressor |
| 0   | Stop - Stops the compressor   |
| *   | Leads to the submenus         |

After typing the \* key the following Selection Menu appears.

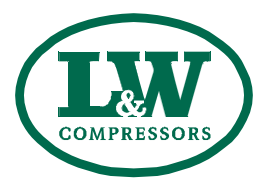

#### **Selection Menu (M100)**

After typing the \* key in the Main Menu the following Selection Menu appears.

|        | Selection:     |                                         |
|--------|----------------|-----------------------------------------|
| 2      | Display        | Key 2 leads to submenu "Display"        |
| 3      | Settings       | Key 3 leads to submenu "Settings"       |
| 4      | Test           | Key 4 leads to submenu "Test"           |
| 5      | Statistics     | Key 5 leads to submenu "Statistics"     |
| 6      | Maintenance    | Key 6 leads to submenu "Maintenance"    |
| 7      | Operation Mode | Key 7 leads to submenu "Operation mode" |
| (M100) | Return : #     | Key # leads back to "Main Menu"         |

(M100) tells that you are currently on menu page 100.

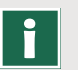

## Note

At any time, the unit can be started with key 1 or shut down with key 0. Caution: Risk of accident during maintenance work! В

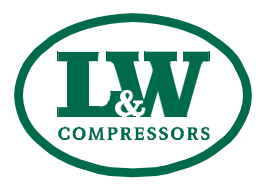

#### Display Menu (M200)

Pushing key 2 in the Selection Menu leads to Submenu "Display".

|        | Display I:      |                                                          |
|--------|-----------------|----------------------------------------------------------|
| 2      | Press. Stage 1  | Key 2 shows current pressure of the 1st stage*           |
| 3      | Press. Stage 2  | Key 3 shows current pressure of the 2nd stage            |
| 4      | Press. Stage 3  | Key 4 shows curent pressure of the 3rd stage             |
| 5      | Cyl. Head Temp. | Key 5 shows temperature of the final stage cylinder head |
| 6      | Oil Temp.       | Key 6 shows the oil temperature                          |
| 7      | Display II      | Key 7 shows Display II                                   |
| (M200) | Return : #      | Key # leads back to "Main Menu"                          |

(M200) tells that you are currently on menu page 200.

By pushing key 2 (inter-stage pressure 1) the following Display appears.

#### **Inter-Stage Pressure Display**

Pushing key 2 in the Display Menu leads to the Inter-Stage Pressure 1 Display Menu.

| Charging              | 0 min          |
|-----------------------|----------------|
| Total                 | 0,0 h          |
| Start: 1              | Stop: 0        |
| Help:*                | OFF            |
| Press.                | <b>0</b> bar   |
| 1 <sup>st</sup> Stage | <b>0,0</b> bar |

Use keys 3 to 6 in the Menu "Display I" to change between the displayed values.

#### Note

Π

Pushing key 8 in the display menu "Display II" leads to the option "Pressure200/300" for compressors with 2 filling pressures. Displayed in field 3 of the display menu "Display I".

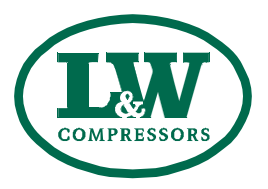

## **OPERATION AND FUNCTION**

## Display II (M270)

Pushing key 7 in the Selection Menu leads to Menu "Display II".

| Di | splay II: |      |        |                                                           |
|----|-----------|------|--------|-----------------------------------------------------------|
| Pr | ess.      | Tem  | р.     |                                                           |
| 4: | 0         | C:   | 0      | This display shows further customer specific pressure and |
| 5: | 0         | D:   | 0      | temperature values.                                       |
| 6: | 0         | E:   | 0      |                                                           |
| 7: | 0         | F:   | 0      |                                                           |
| ba | r         | °C   |        |                                                           |
| (N | 1270)     | Retu | rn : # | Key # leads back to "Main Menu"                           |

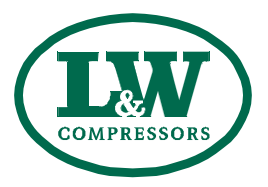

#### Settings Menu (M300)

Pushing key 3 in the Selection Menu leads to the Settings Menu.

|        | Settings:      |                                               |
|--------|----------------|-----------------------------------------------|
|        | Automatic      |                                               |
| 2      | Stop pressure  | Key 2 leads to submenu "Set Stop Pressure"    |
| 3      | Restart Press. | Key 3 leads to submenu "Set Restart Pressure" |
|        | Semi-Automatic |                                               |
| 4      | Stop Pressure  | Key 4 leads to submenu "Set Stop Pressure"    |
| 9      | Close          | Key 9 leads back to submenu "Selection"       |
| (M300) | Return : #     | Key # leads back to "Main Menu"               |

Use menu M700 to change between "Automatic" and "Semi-Automatic" mode.

Restart pressure can only be set in "Automatic Mode".

Prior to setting the pressure, start the safety valve test.

Attention during maintenance

During automatic mode, the compressor can automatically start by itself at any time, depending on the selected restart pressure (see "Set Restart Pressure" M330).

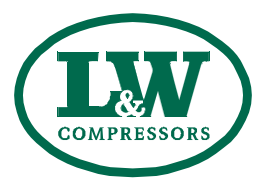

#### Set Stop Pressure - automatic mode (M320)

Only valid in automatic mode, see menu M700.

|                 | Set            |                                                |
|-----------------|----------------|------------------------------------------------|
|                 | Stop Pressure: |                                                |
| Actual: 330 bar |                | Current restart pressure                       |
| 7               | New Value:     | Key 7 if restart pressure should be changed    |
|                 | >> XXX bar     | XXX indicates modified stop pressure           |
| 4               | (050,, 333)    | Chooseable pressure range for restart pressure |
| 8               | Confirm        | Key 8 confirms new restart pressure            |
| (M320)          | Return : #     | Key # leads back to "Main Menu"                |

#### Set Restart Pressure - automatic mode (M330)

Only valid in automatic mode, see menu M700.

|           | Set                      |                                                |
|-----------|--------------------------|------------------------------------------------|
|           | <b>Restart Pressure:</b> |                                                |
| Actual: 1 | 80 bar                   | Current restart pressure                       |
| 7         | New Value:               | Key 7 if restart pressure should be changed    |
|           | >> XXX bar               | XXX indicates modified restart pressure        |
| 4         | (030,, 310)              | Chooseable pressure range for restart pressure |
| 8         | Confirm                  | Key 8 confirms new restart pressure            |
| (M330)    | Return : #               | Key # leads back to "Main Menu"                |

#### Set Stop Pressure - semi-automatic mode (M340)

Only valid in semi-automatic mode, see menu M700.

|           | Set            |  |  |
|-----------|----------------|--|--|
|           | Stop Pressure: |  |  |
| Actual: 1 | 80 bar         |  |  |
| 7         | New Value:     |  |  |
|           | >> XXX bar     |  |  |
| 4         | (030,, 310)    |  |  |
| 8         | Confirm        |  |  |
| (M340)    | Return : #     |  |  |

Current stop pressure Key 7 if stop pressure should be changed XXX indicates modified stop pressure Chooseable pressure range for stop pressure Key 8 confirms new restart pressure Key # leads back to "Main Menu"

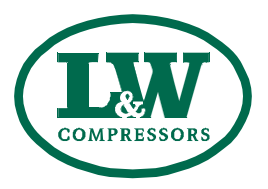

## Test Menu (M400)

Pushing key 4 in the Selection Menu leads to the Test Menu.

|        | Test:        |                                                    |
|--------|--------------|----------------------------------------------------|
| 2      | Solenoids    | Key 2 leads to submenu "Test Solenoids"            |
| 3      | Safety Valve | Key 3 leads to submenu "Test Safety Valve"         |
| 4      | Test-Stopp   | Key 4 leads to submenu "Test Stop without Venting" |
|        |              |                                                    |
| 9      | Close        | Key 9 leads back to submenu "Selection"            |
| (M400) | Return : #   | Key # leads back to "Main Menu"                    |

## Test Solenoids (M420)

Pushing key 2 in the Selection Menu leads to Submenu "Test Solenoids".

|        | Test Solenoids |                                    |
|--------|----------------|------------------------------------|
| 3      | open           | Key 3 opens solenoids              |
| 7      | close          | Key 7 closes solenoids             |
| 9      | Close          | Key 9 leads back to submenu "Test" |
| (M420) | Return : #     | Key # leads back to "Main Menu"    |

## Note

ľ

This menu can not be left unless solenoids have been closed by key 7.

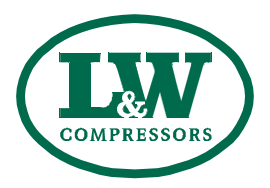

#### Test safety valve (M430)

Pushing key 3 in the Test Menu leads to Submenu "Test Safety Valve".

| I      | <b>Note</b><br>Prior to starting the Test, close all filling connections (also connected filling panels if necessary). During this test, the compressor passes the selected stop pressure (see Menu M320) to test the correct function of the final pressure safety valve. This would limit the maximum operating over pressure of the unit in case of malfunction. |                                 |                       |                    |
|--------|----------------------------------------------------------------------------------------------------|---------------------------------|-----------------------|--------------------|
|        | Test<br>Safety Valv                                                                                                    | e                               |                       |                    |
| Cle    | ose Filling Val                                                                                                    | ves!                            |                       |                    |
| 5 Star | t                                                                                                    | 0 Stop                          | Key 5 to start test   | Key 0 to stop test |
| 9      | 9 Close                                                                                                    |                                 | Key 9 leads back to s | submenu "Test"     |
| (M430) | Return : #                                                                                                    | Key # leads back to "Main Menu" |                       |                    |

#### Test stop without venting (M440)

Pushing key 4 in the Test Menu leads to Menu "Test Stop without Venting".

#### Note

1

This test is only operable when the compressor has been started with key 1. This test mainly checks the leak tightness of pressure vessels, pressurised pipes, safety valves and the compressor block.

|        | Test       |         |                                                            |
|--------|------------|---------|------------------------------------------------------------|
| stop   | without v  | enting: |                                                            |
| 5      | Stop       |         | Key 5 stops compressor during test run                     |
| 6      | Vent       |         | Key 6 vents compressor after leak search has been finished |
|        | Pressure   | 0       | Shows current filling pressure                             |
|        |            | bar     |                                                            |
| 9      | Close      |         | Key 9 leads back to submenu "Test"                         |
| (M440) | Return : # | ¥ )     | Key # leads back to "Main Menu"                            |

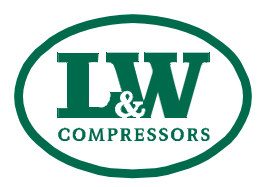

В

#### **Statistics Menu (M500)**

Pushing key 5 in the Selection Menu leads to Submenu "Statistics".

| Statistics        |                                                             |
|-------------------|-------------------------------------------------------------|
| Operation Hours:  |                                                             |
| 0,0 h             | Total operation hours of compressor unit                    |
| Start cycles:     |                                                             |
| 00                | Total number of compressor starts                           |
| Max Press 000 bar | Maximum working pressure of unit (set by safety valve test) |
| 9 Close           | Key 9 leads back to submenu "Selection"                     |
| (M500) Return : # | Key # leads back to "Main Menu"                             |

Push key 5 to get information on which ECC software version is currently installed on your system (M505), i.e.: By pushing key 2, the total load cycles of the filter housing are being indicated.

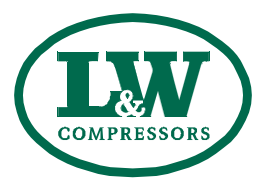

#### Maintenance Menu (M600)

Pushing key 6 in the Selection Menu leads to the "Maintenance Menu".

| Hours rer     | naining     |                                              |
|---------------|-------------|----------------------------------------------|
| Oil change    | 14 h        | Shows remaining hours of listed components   |
| Sinter filt   | 989 h       | (i.e. next oil change in 14 hours,)          |
| Silencer      | 4989 h      |                                              |
| Valves        | 5989 h      |                                              |
| Oil filter    | 1000 h      |                                              |
| 8 Change done | 2           | Key 8 leads to submenu "Receipt Maintenance" |
| 9 Close       |             | Key 9 leads back to submenu "Selection"      |
| (M600) R      | eturn : # ) | Key # leads back to "Main Menu"              |

Remaining hours depend on the type. At the end of any remaining hours, the display indicates a warning message. Furthermore, the display informs about any possibly necessary spare parts with the corresponding L&W service part number.

Attention during maintenance

During automatic mode, the compressor can automatically start by itself at any time, depending on the selected restart pressure (see "Set Restart Pressure" M330). B

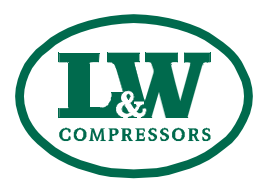

## **Confirm Maintenance (M680)**

|        | Confirm        |                                         |
|--------|----------------|-----------------------------------------|
|        | Maintenance    |                                         |
| 2      | Oil change     | Key 2 receipts oil change               |
| 3      | Sinter filters | Key 3 receipts change of sinter filters |
| 4      | Silencer       | Key 4 receipts change of silencer       |
| 5      | Valves         | Key 5 receipts change of valves         |
| 6      | Oil filter     | Key 6 receipts oil filter               |
| (M680) | Return : #     | Key # leads back to "Main Menu"         |

Display confirms any reset of "Hours remaining" with the following message:

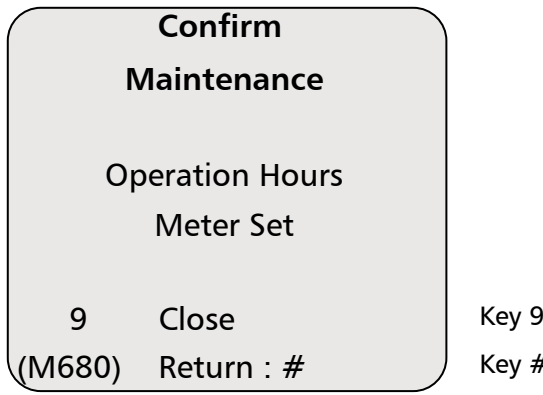

Key 9 leads back to submenu "Hours remaining" Key # leads back to "Main Menu" В

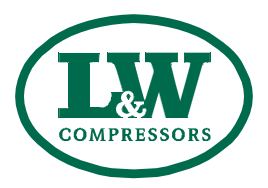

## **Operation Mode (M700)**

Pushing key 7 in the Selection Menu leads to the menu "Operation Mode". Activated modes are always displayed in bolt letters (above example: **Semi-Automatic**). Further settings can be made in the Settings Menu (M300).

|        | Betriebsart:   |                                              |
|--------|----------------|----------------------------------------------|
| 2      | Automatic      | Key 2 activates automatic mode               |
| 3      | Semi-Automatic | Key 3 activates semi-automatic mode          |
| 4      | bar /mpa       | Key 4 selects between bar and MPa (optional) |
| 5      | Sprache        | Key 5 leads to the "Language Menu"           |
| 9      | Close          | Key 9 leads back to submenu "Selection"      |
| (M700) | Return : #     | Key # leads back to "Main Menu"              |

## Language Menu (M750)

|        | Language Menu |                                        |
|--------|---------------|----------------------------------------|
| 2      | German        |                                        |
| 3      | English       |                                        |
| 4      | French        |                                        |
| 5      | Spanish       |                                        |
| 6      | Dutch         |                                        |
| 7      | Language ll   | Key 7 optional language (e.g. Chinese) |
| (M750) | Return : #    | Key # leads back to "Main Menu"        |

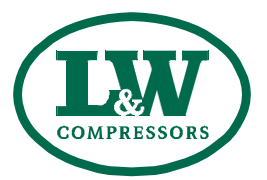

## **OPERATION AND FUNCTION**

## **Adjusting Display Backlight**

The brightness of the display can be adjusted with an adjusting screw on the back of the control.

## Software Update

Software updates can only be carried out by L&W. To carry out an update, the device has to be send to the L&W service.

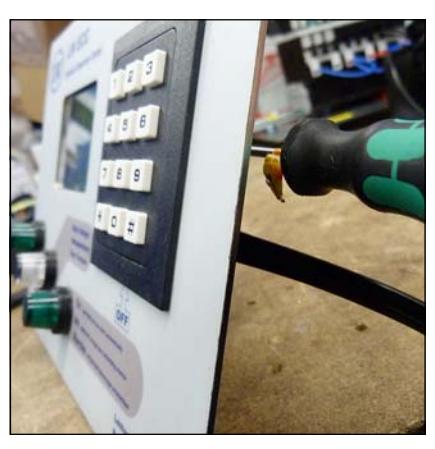

Adjust brightness

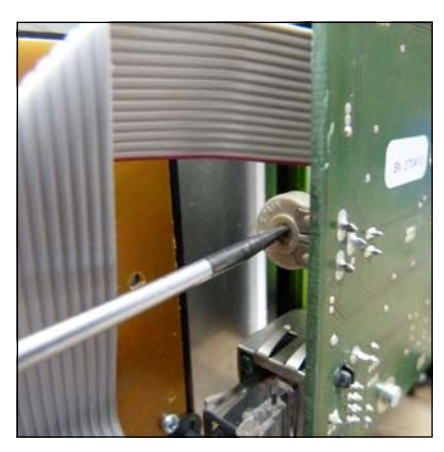

Adjust brightness

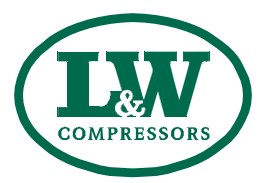

| BestNr. / Order No. | Benennung                                | Description                               |
|---------------------|------------------------------------------|-------------------------------------------|
| 002141              | 1. Stufe Druckaufnehmer 0-10 bar         | 1st stage pressure sensor 0-10 bar        |
| 002142              | 2. Stufe Druckaufnehmer 0-60 bar         | 2nd stage pressure sensor 0-60 bar        |
| 003888              | 3. Stufe Druckaufnehmer 0-100 bar        | 3rd stage pressure sensor 0-100 bar       |
| 002143              | Endstufe Druckaufnehmer 0-400 bar        | Final stage pressure sensor 0-400 bar     |
| 006890              | Druckaufnehmer 420 bar Version 0-600 bar | Pressure sensor 420 bar version 0-600 bar |
| 004840              | Öldruckaufnehmer 0-6 bar                 | Oil pressure sensor 0-6 bar               |
| 006912              | Öltemperatursensor                       | Oil temperature sensor                    |
| 003501              | Zylinderkopf - Temperatursensor          | Cylinderhead temperature sensor           |

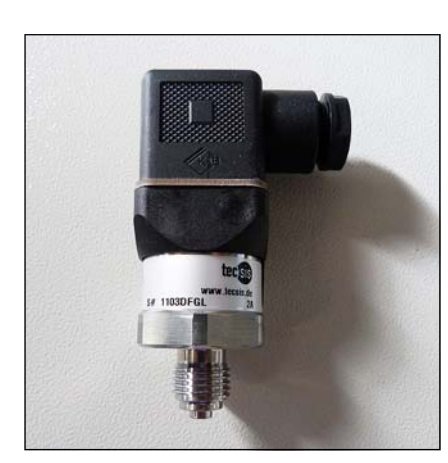

002141 / 002142 / 002143 / 003888 / 004840 Druckaufnehmer / Pressure sensor

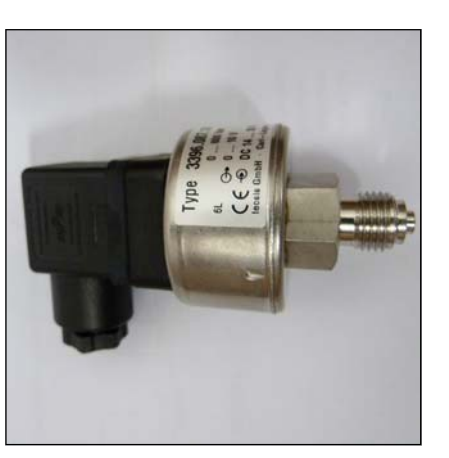

006890 - Druckaufnehmer 420 bar / Pressure sensor 420 bar

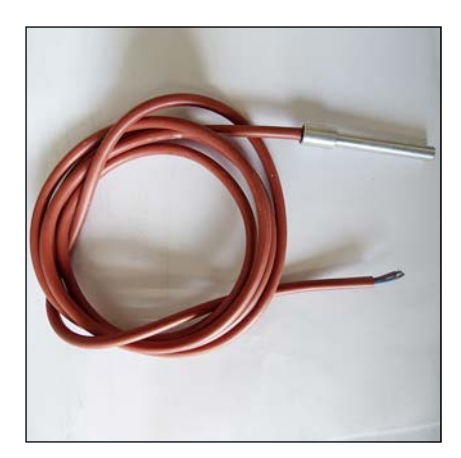

006912 - Öltemperatursensor Oil temperature sensor

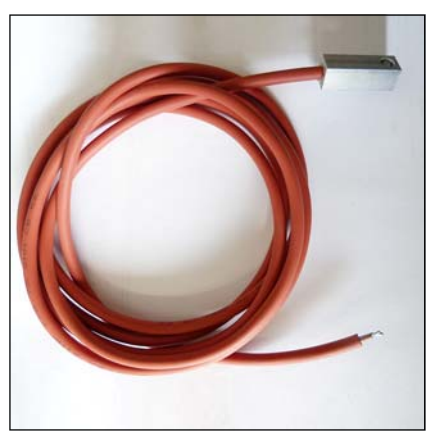

003501 - Zylinderkopf - Temperatursensor Cylinderhead temperature sensor

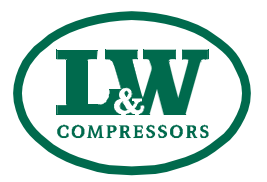

## B

## Manufacturer in terms of 97/23/EC

The full name and address of the manufacturer is:

Lenhardt & Wagner GmbH

An der Tuchbleiche 39 68623 Hüttenfeld / Germany

Phone: +49 (0) 62 56 - 85 88 0 - 0 Fax: +49 (0) 62 56 - 85 88 0 - 14

E-Mail: service@lw-compressors.com Internet: www.lw-compressors.com

CE